# MANUAL SISTEMA E-PAC MODULO DE PAGAMENTO

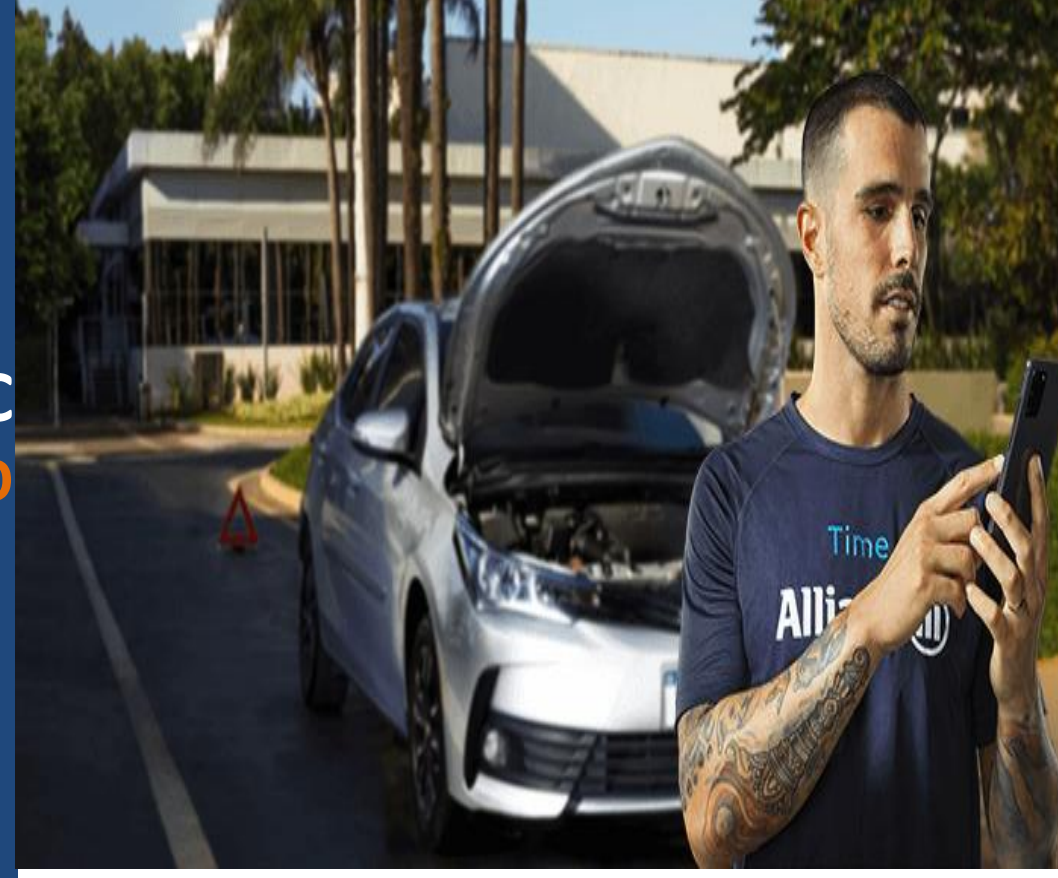

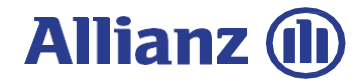

#### Acesso

Acesse através: https://www.allianznet.com.br/ngx-epac-professional/public/home

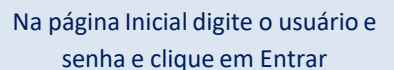

#### Allianz (1) AllianzNet

# Um novo portal mais **moderno.**

Vamos juntos!

Allianz 🕕 🔨

#### Bem-vindo (a) à AllianzNet

#### Usuário

Senha

A Senha é sensível a maiúsculas e minúsculas

#### → RECUPERAÇÃO DE SENHA

**INICIAR SESSÃO** 

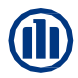

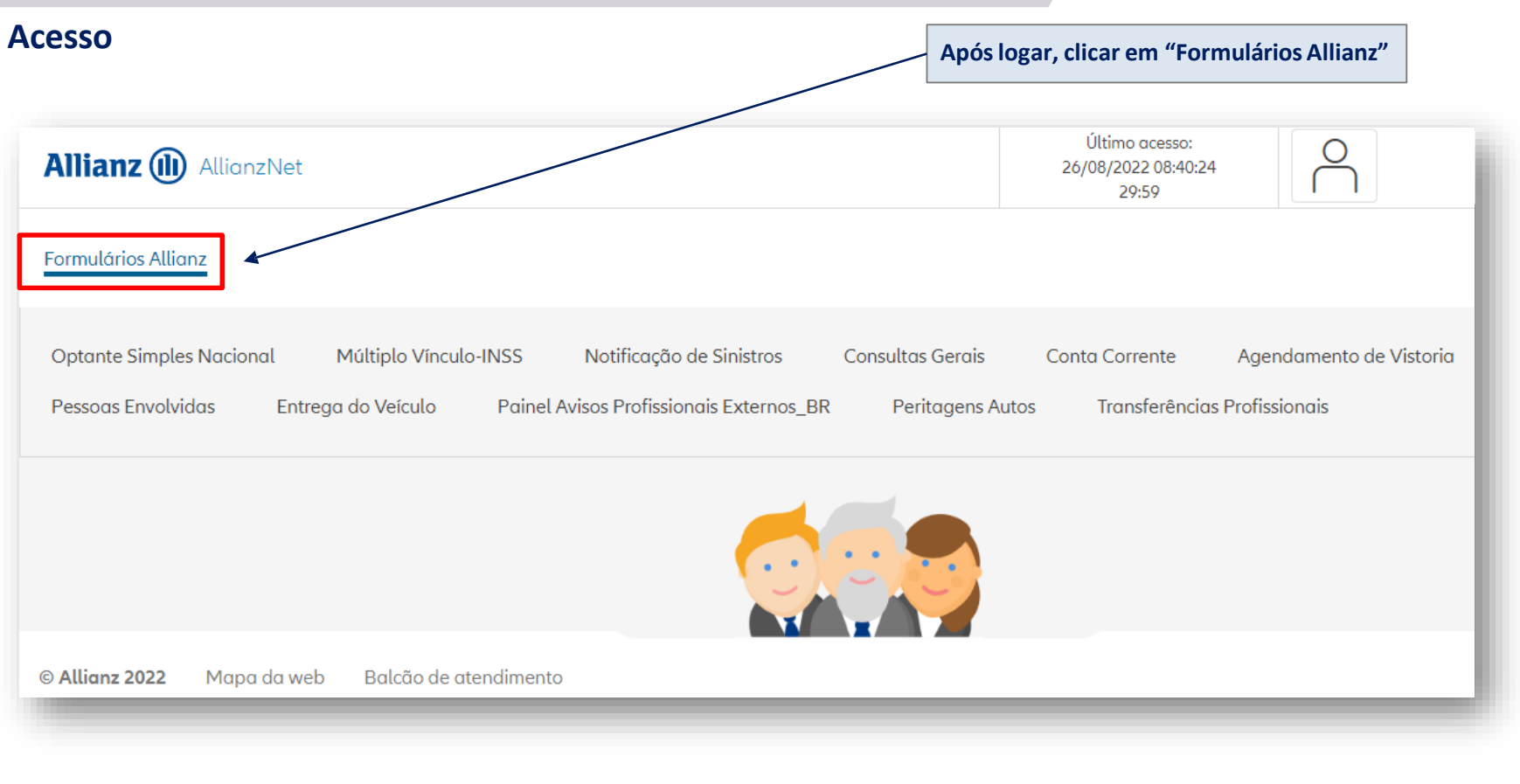

#### Conta Corrente - Inserir notas fiscais para pagamento

#### **OBSERVAÇÕES IMPORTANTES !!!**

1. Está dispensado o envio do **TERMO DE QUITAÇÃO** no entanto, <u>a oficina deve manter o arquivo digitalizado em caso de</u> solicitação pela <u>Cia quando necessário</u>

2. Ao lançar as NFs, atentar-se para os tipos de notas: NF Serviços (mão de Obra), NF Mercadoria (peças) e NFSE para notas mistas (mão de obra e peças).

Quando solicitado o pagamento de mão de obra (NF Serviço), deve-se zerar o valor de peças. Quando solicitado o pagamento de peças (NF Mercadoria), deve-se zerar o valor de mão de obra.
 Para nota mista (NFSE), deve-se preencher os 2(dois) campos, peças e mão de obra com seus valores específicos.

4. Os pagamentos solicitados, devem estar conforme o ultimo orçamento aprovado. No caso em que houver diferença de valores, o sistema irá recusar o pagamento. OBS.: sempre atentar aos valores digitados, para que não haja recusa nos pagamentos por inconsistência de valores.

5. Após a conferencia da Nota Fiscal, o pagamento será aprovado ou recusado, independente do seguimento, a oficina receberá um e-mail com os status da conferencia, ou seja, aprovada ou se recusada.

6. Serão recusados os pagamento de forma integral, para os casos em que houver duplicidade no lançamento das Notas Fiscais.

7. Em caso de informação de "**Orçamento Inexistente**" ao inserir as notas no conta corrente, essa informação surge porque a vistoria ainda está em andamento (encargo aberto), precisa solicitar ao perito que regulou encerrar o encargo da vistoria (encerrar o processo) para que os valores possam ficar disponíveis no sistema em até 24h.

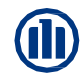

#### **Conta Corrente 1360 - Inserir notas fiscais para pagamento**

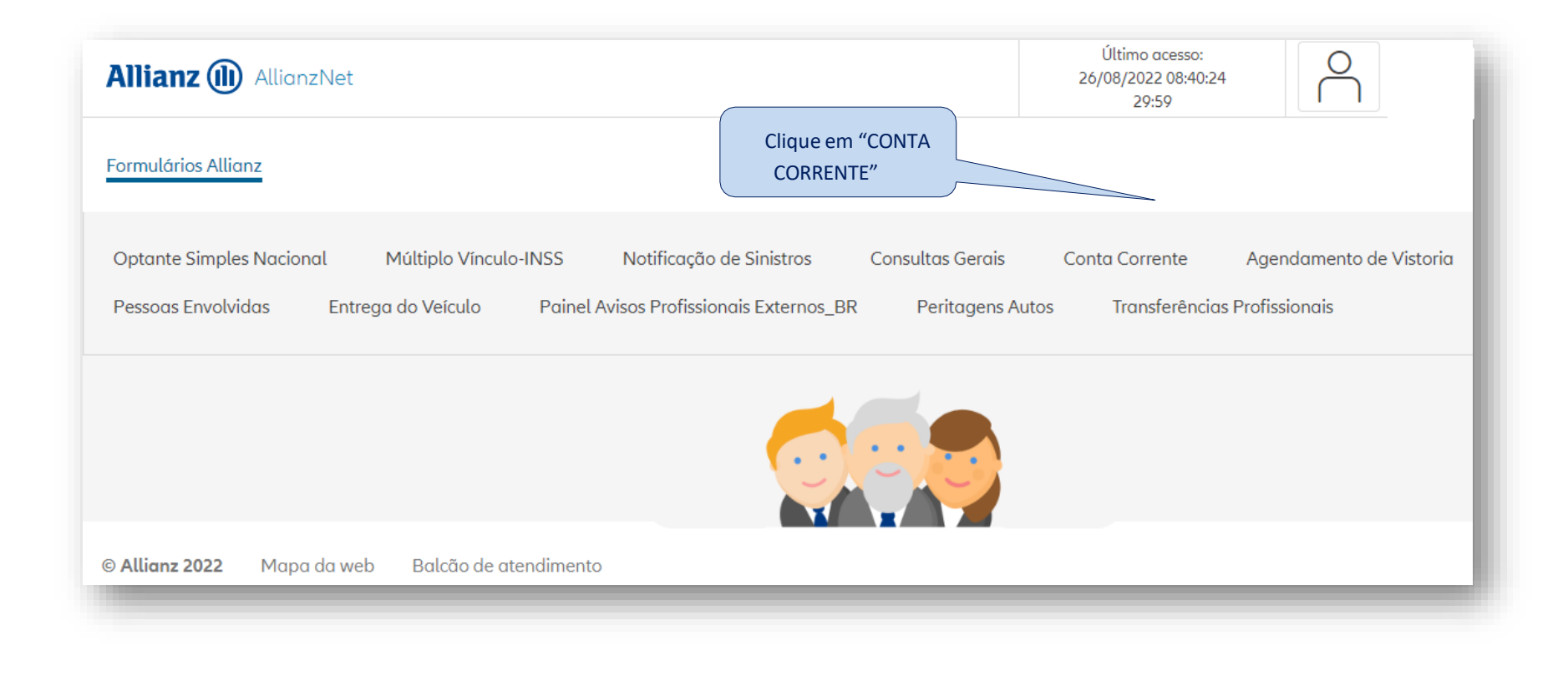

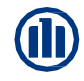

#### **Conta Corrente 1360 - Inserir notas fiscais para pagamento**

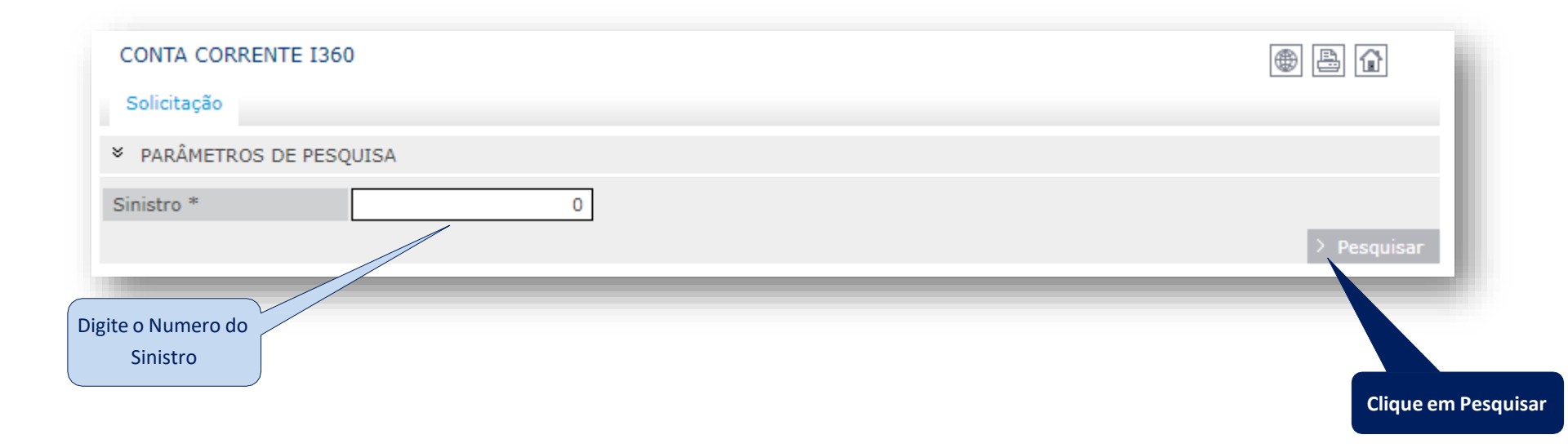

#### **Conta Corrente I360 - Inserir notas fiscais para pagamento**

| CONTA CORRENTE I360    |               |                          | e                       | • B 🔂    |
|------------------------|---------------|--------------------------|-------------------------|----------|
| Solicitação            |               |                          |                         |          |
| PARÂMETROS DE PESQUISA |               |                          |                         |          |
| Sinistro *             |               |                          |                         |          |
|                        |               |                          |                         | > Limpar |
| ➢ SEGURADO             |               |                          |                         |          |
| Nome                   | Identificador | Encargo                  | Pago                    |          |
| <b>b</b> 1             |               | 1                        | R\$ 5.875,62            | €₿       |
| * TERCEIRO             |               |                          |                         |          |
| Nome                   | Identificador | Encargo                  | Pago                    |          |
|                        |               | 3                        | R\$ 3.722,24            | € 💁      |
|                        |               |                          |                         | _        |
|                        |               | Clique no Ícone<br>o pag | e para solicitar amento |          |

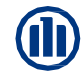

# Conta Corrente - Inserir notas fiscais para pagamento

| DADOS SOLICITAÇÃO I   | PAGAMENTO             |               |               |           |      |                | ۵           | Confirme os Dados  |
|-----------------------|-----------------------|---------------|---------------|-----------|------|----------------|-------------|--------------------|
|                       |                       |               |               |           |      |                |             | da oficina (nome,  |
| * DADOS DO SINISTRO   |                       |               |               |           |      |                |             | CNPJ e dados       |
| Sinistro              | 254261214             | Identificador |               | JGX2475   |      |                |             | clique no Ícone    |
| * DADOS DO PAGAMENT   | 0                     |               |               |           |      |                |             | Para incluir a NF. |
| Nota Fiscal           |                       |               |               |           |      |                |             |                    |
| €Número NF            | <b>≑</b> Tipo         |               | <b>≑</b> Data | a Emissão |      | <b>♦</b> Valor |             |                    |
| 10115                 | NF Mercadoria - DANFE |               | 26/04/        | 2021      |      | R\$ 3.012,42   | Û 🗾 🜌       |                    |
| 10115                 | NF Serviços           |               | 26/04/        | 2021      |      | R\$ 2.863,20   | 0 🖉 🌌       |                    |
|                       |                       |               |               |           |      |                | +           |                    |
| Conta                 |                       |               |               |           |      |                | ন           | Se os dados        |
| Tino de Conta         | Conta corrente V      |               |               |           |      |                |             | estiverem em       |
| Banco / Agencia / DCO | 0033 - BANCO SANTAN   |               |               | ~         | 3328 |                |             | branco ou          |
| N. de Conta/DCC       | 130079                | 3 3           |               |           | 0020 |                |             | desatualizados,    |
| mae conta, b c c      | 100013                |               |               |           |      |                |             | contatar o         |
|                       |                       |               |               |           |      | >              | Voltar > 0. | representante da   |
|                       |                       |               |               |           |      |                |             | região para        |
|                       |                       |               |               |           |      |                |             | atualização.       |

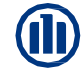

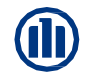

# 04 – Conta Corrente - Inserir notas fiscais para pagamento

| DADOS DA NOTA FISCA                                           | AL                           |                          |                                                                                                    |
|---------------------------------------------------------------|------------------------------|--------------------------|----------------------------------------------------------------------------------------------------|
| <ul> <li>ANEXAR NOTA FISCAL</li> <li>Arquivo (PDF)</li> </ul> | Escolher arquivo fichero.PDF |                          | Nesta tela, selecione o arquivo da nota fiscal<br>no campo <b>Procurar (</b> <i>SOMENTE É ACEITA A</i><br><i>INCLUSÃO DE ARQUIVOS EM FORMATO PDF</i> <b>)</b> |
| ✤ DADOS DO PAGAMENT                                           | 0                            |                          |                                                                                                    |
| Nota Fiscal                                                   |                              |                          |                                                                                                    |
| Número<br>Tipo<br>Pecas                                       |                              | Data Emissão<br>Serviços | 16                                                                                                    |
|                                                               |                              |                          | > Voltar > Incluir                                                                                                    |

# 

| Conta Corrente - Inserir | notas fiscais pa    | ara pagamento                                                       |                            |                    | 1 - Nos campos abaixo<br>digite os dados da nota<br>fiscal:                                            |
|--------------------------|---------------------|---------------------------------------------------------------------|----------------------------|--------------------|----------------------------------------------------------------------------------------------------|
| DADOS DA NOTA FISCAL     |                     |                                                                     |                            | • 4                | Número da nota: Digitar o<br>número da nota fiscal<br>Data de emissão: Digitar a                       |
| ✗ ANEXAR NOTA FISCAL     |                     |                                                                     |                            |                    | data de emissão da nota<br>fiscal inserida                                                             |
| Arquivo (PDF) Escolher   | arquivo fichero.PDF |                                                                     |                            |                    | <b>Tipo:</b> NF Serviços para<br>nota de Mão de Obra e NF<br>Mercadoria para nota de                   |
| DADOS DO PAGAMENTO       |                     |                                                                     |                            |                    | Peças                                                                                                  |
| Nota Fiscal              |                     |                                                                     |                            |                    | Os valores devem ser<br>inseridos nos seus                                                             |
| Número                   | 100200              | Data Emissão                                                        | 30/06/2021 16              |                    | respectivos campos no                                                                                  |
| Peças                    | R\$ 2.133,00        | Serviços                                                            |                            |                    | inserida:                                                                                              |
|                          |                     |                                                                     |                            | > Voltar > Incluir | Nota fiscal de Peças<br>inserir o valor no campo<br>Peças e manter R\$0,00 no<br>campo Serviços        |
|                          |                     | 2 – Após selecionado o<br>(NF) e preenchido os o<br>Clique em Inclu | o Arquivo<br>campos,<br>ir |                    | Nota Fiscal de Mão de<br>Obra inserir o valor no<br>campo Serviços e manter<br>R\$ 0,00 no campo Peças |

#### **Conta Corrente - Inserir notas fiscais para pagamento**

| DADOS SOLICITAÇÃO P                                         | AGAMENTO              |               |              |                | A               |                                                        |                 |
|-------------------------------------------------------------|-----------------------|---------------|--------------|----------------|-----------------|--------------------------------------------------------|-----------------|
| * DADOS DO SINISTRO                                         |                       |               |              |                |                 |                                                        |                 |
| Sinistro                                                    |                       | Identificador |              |                |                 |                                                        |                 |
| <ul> <li>DADOS DO PAGAMENTO</li> <li>Nota Fiscal</li> </ul> | )                     |               |              |                |                 | Dados da nota gra<br>a cada nota inse<br>as informaçõe | vados,<br>erida |
| ♦Número NF                                                  | <b>≑</b> Tipo         |               | Data Emissão | <b>♦</b> Valor | L C             | aparecerão ne                                          | ste             |
| 10115                                                       | NF Mercadoria - DANFE |               | 26/04/2021   | R\$ 3.012,42   | 0 🖉 🌌           | espaço                                                 |                 |
| 10115                                                       | NF Serviços           |               | 26/04/2021   | R\$ 2.863,20   | 0 🖉 🌌           |                                                        |                 |
| 100200                                                      | NF Mercadoria - DANFE |               | 30/06/2021   | R\$ 2.133,00   | û 🖉 🌌 🕴         | Após inserir a 1ª<br>clique em <u>gravar</u>           | nota,<br>para   |
| Conta                                                       |                       |               |              | 2 🗸 🏼 🖓        |                 | registrar a solicit                                    | ação            |
| Tipo de Conta                                               | Conta corrente 💙      |               |              |                |                 | do pagamento                                           | e se            |
| Banco / Agencia / DCO                                       | 0033 - BANCO SANTANI  | DER S.A.      | ~            |                |                 | nouver nota do m                                       | iesmo<br>ir a   |
| N.de Conta/DCC                                              |                       | 3             |              |                |                 | mesma operac                                           | cão             |
|                                                             |                       |               |              | >              | Voltar > Gravar | (incluir e grava                                       | ar).            |

Î

#### **Conta Corrente - Inserir notas fiscais para pagamento**

| DADOS SOLICITAÇÃO P                   | PAGAMENTO             |               |        |           |                | <b>e</b> |          | ł. |                                            |
|---------------------------------------|-----------------------|---------------|--------|-----------|----------------|----------|----------|----|--------------------------------------------|
| ×                                     |                       |               |        |           |                |          |          |    |                                            |
| <ul> <li>DADOS DO SINISTRO</li> </ul> |                       |               |        |           |                |          |          |    | Caso seiam inseridas                       |
| Sinistro                              |                       | Identificador |        | JG        |                |          |          |    | mais de uma NF, a                          |
| * DADOS DO PAGAMENTO                  | 0                     |               |        |           |                |          |          | н  | tela apresentará as<br>informações de cada |
| Nota Fiscal                           |                       |               |        |           |                |          |          |    | NF Inserida                                |
| <b>♦</b> Número NF                    | <b>\$</b> Tipo        |               | €Data  | a Emissão | <b>♦</b> Valor |          | /        |    | Valor)                                     |
| 10115                                 | NF Mercadoria - DANFE |               | 26/04/ | /2021     | R\$ 3.012,42   | Ų        |          |    |                                            |
| 10115                                 | NF Serviços           |               | 26/04/ | /2021     | R\$ 2.863,20   | Q        |          |    |                                            |
| 100200                                | NF Mercadoria - DANFE |               | 30/06/ | /2021     | R\$ 2.133,00   | Û        | 2        |    |                                            |
|                                       |                       |               |        |           |                |          | +        |    |                                            |
| Conta                                 |                       |               |        |           | 2 🗸 🌌          | Q,       |          |    |                                            |
| Tipo de Conta                         | Conta corrente 💙      |               |        |           |                |          |          |    |                                            |
| Banco / Agencia / DCO                 | 0033 - BANCO SANTAND  | ER S.A.       |        | ~         |                |          |          |    |                                            |
| N.de Conta/DCC                        |                       | 3             |        |           |                |          |          |    |                                            |
|                                       |                       |               |        |           |                | > Voltar | > Gravar |    |                                            |
|                                       |                       |               |        |           |                |          | _        |    |                                            |

#### Conta Corrente - Inserir notas fiscais para pagamento

| DADOS SOLICITAÇÃO P                                                                                      | AGAMENTO                                                      |                          |                                                         |                                              | • 4               |                                                                                                    |
|----------------------------------------------------------------------------------------------------|---------------------------------------------------------------|--------------------------|---------------------------------------------------------|----------------------------------------------|-------------------|----------------------------------------------------------------------------------------------------|
| <ul> <li>DADOS DO SINISTRO</li> <li>Sinistro</li> <li>DADOS DO PAGAMENTO</li> <li>Nota Fiscal</li> </ul> | )                                                             | Identificador            |                                                         |                                              | Apagor            | 1 - Para Alterar os<br>dados de alguma NF já<br>incluída, Clique em no<br>ícone para Editar<br>ou no ícone a<br>para Apagar.         |
| ♦Número NF 10115 10115 100200                                                                            | ◆Tipo NF Mercadoria - DANFE NF Serviços NF Mercadoria - DANFE | € E<br>26/<br>26/<br>30/ | <b>Data Emissão</b><br>/04/2021<br>/04/2021<br>/06/2021 | Valor R\$ 3.012,42 R\$ 2.863,20 R\$ 2.133,00 | Apagar            | Atenção - O sistema<br>acata a exclusão da<br>nota se for imediato,<br>após encerrar o<br>processo e fechar a<br>tela, não será mais |
| Conta<br>Tipo de Conta<br>Banco / Agencia / DCO                                                          | Conta corrente V<br>0033 - BANCO SANTANI                      | DER S.A.                 | ~                                                       | <b>2</b> [                                   | Editar            | do arquivo.                                                                                                    |
| N.de Conta/DCC                                                                                           |                                                               | 3                        |                                                         | E                                            | > Voltar > Gravar | 2 - Ao concluir, clique<br>em Gravar                                                                                                 |

#### **Conta Corrente 1360 - Inserir notas fiscais para pagamento**

| DADOS SOLICITAÇÃ                                               | ÃO PAGAMENTO                                                                                                    |                                            |                                                | ● ≜ î |
|----------------------------------------------------------------|----------------------------------------------------------------------------------------------------|--------------------------------------------|------------------------------------------------|-------|
| X INFORMAÇÃO DOS                                               |                                                                                                    |                                            |                                                |       |
| • INFORMAÇÃO DOS                                               | AVISOS E OCORRENCIAS                                                                                                    |                                            |                                                |       |
| 01 Alerta                                                      | Pagamento salvo com sucesso!                                                                                                    |                                            |                                                |       |
| > DADOS DO SINIST                                              | RO                                                                                                    |                                            |                                                |       |
| Clique aqui para ver                                           | 4                                                                                                    | Identificador                              |                                                |       |
| <sup>∗</sup> as notas inseridas                                | ENTO                                                                                                    |                                            |                                                |       |
| Not scal                                                       |                                                                                                    |                                            |                                                |       |
|                                                                |                                                                                                    |                                            |                                                |       |
| Número NF                                                      | <b>≑</b> Tipo                                                                                                    | Data Emissão                               | Valor                                          |       |
| Número NF<br>10115                                             | ◆ Tipo<br>NF Mercadoria - DANFE                                                                                                    | ◆Data Emissão<br>26/04/2021                | ◆ Valor<br>R\$ 3.012,42                        | 0 🗷 🖉 |
| <b>♦ Número NF</b><br>10115<br>10115                           | ◆Tipo<br>NF Mercadoria - DANFE<br>NF Serviços                                                                                                    | ◆Data Emissão<br>26/04/2021<br>26/04/2021  | <b>♦ Valor</b><br>R\$ 3.012,42<br>R\$ 2.863,20 |       |
| <b>♦ Número NF</b><br>10115<br>10115                           | ◆Tipo<br>NF Mercadoria - DANFE<br>NF Serviços                                                                                                    | ◆Data Emissão<br>26/04/2021<br>26/04/2021  | <b>◆ Valor</b><br>R\$ 3.012,42<br>R\$ 2.863,20 |       |
| Número NF 10115 10115 Conta                                    | ◆Tipo<br>NF Mercadoria - DANFE<br>NF Serviços                                                                                                    | ◆Data Emissão<br>26/04/2021<br>26/04/2021  | ◆ Valor<br>R\$ 3.012,42<br>R\$ 2.863,20        |       |
| Número NF 10115 10115 Conta Tipo de Conta                      | ◆Tipo<br>NF Mercadoria - DANFE<br>NF Serviços                                                                                                    | ◆Data Emissão<br>26/04/2021<br>26/04/2021  | ◆ Valor<br>R\$ 3.012,42<br>R\$ 2.863,20        |       |
| Número NF 10115 10115 Conta Tipo de Conta Banco / Agencia / Do | <ul> <li>◆ Tipo</li> <li>NF Mercadoria - DANFE</li> <li>NF Serviços</li> <li>Conta corrente ✓</li> <li>Conta corrente ✓</li> <li>CO 0033 - BANCO SANTANDE</li> </ul> | ◆ Data Emissão<br>26/04/2021<br>26/04/2021 | ◆ Valor<br>R\$ 3.012,42<br>R\$ 2.863,20        |       |

#### APÓS GRAVAR O PAGAMENTO EM SISTEMA, A APROVAÇÃO OU RECUSA OCORRERÁ EM ATÉ 5 DIAS ÚTEIS

Em caso de recusa a oficina receberá um e-mail com a informação de pagamento recusado e o motivo e o saldo estará disponível novamente no conta corrente para a inserção das notas de maneira correta. Os sinistros já pagos poderão ser consultados através do extrato também no Allianz Net (conforme instruções contidas neste manual em Transferências Profissionais)

ATENÇÃO: CASO NÃO ENCONTRE OS DADOS PARA PAGAMENTO NO SISTEMA OU O VALOR ESTEJA DIVERGENTE DO ORÇAMENTO APROVADO, POR FAVOR CONTATAR O PERITO RESPONSÁVEL PELO ATENDIMENTO DA OFICINA.

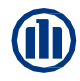

#### Extrato de Pagamento- Consulta lotes de pagamento para oficina

| Allianz (II) AllianzNet                                                                                                    | Último acesso:<br>26/08/2022 08:40:24<br>29:59 VANESS/                               |
|----------------------------------------------------------------------------------------------------|--------------------------------------------------------------------------------------|
| Formulários Allianz                                                                                                    |                                                                                      |
| Optante Simples NacionalMúltiplo Vínculo-INSSNotificação de SinistrosConsultas GerPessoas EnvolvidasEntrega do VeículoPainel Avisos Profissionais Externos_BRPeritager | ais Conta Corrente Agendamento de Vistoria<br>ens Autos Transferências Profissionais |
|                                                                                                    | No menu clique na<br>aba transferências<br>profissionais                             |
| Allianz 2022 Mapa da web Balcão de atendimento                                                                                                    |                                                                                      |

#### Extrato de Pagamento – Localizar lotes de pagamento

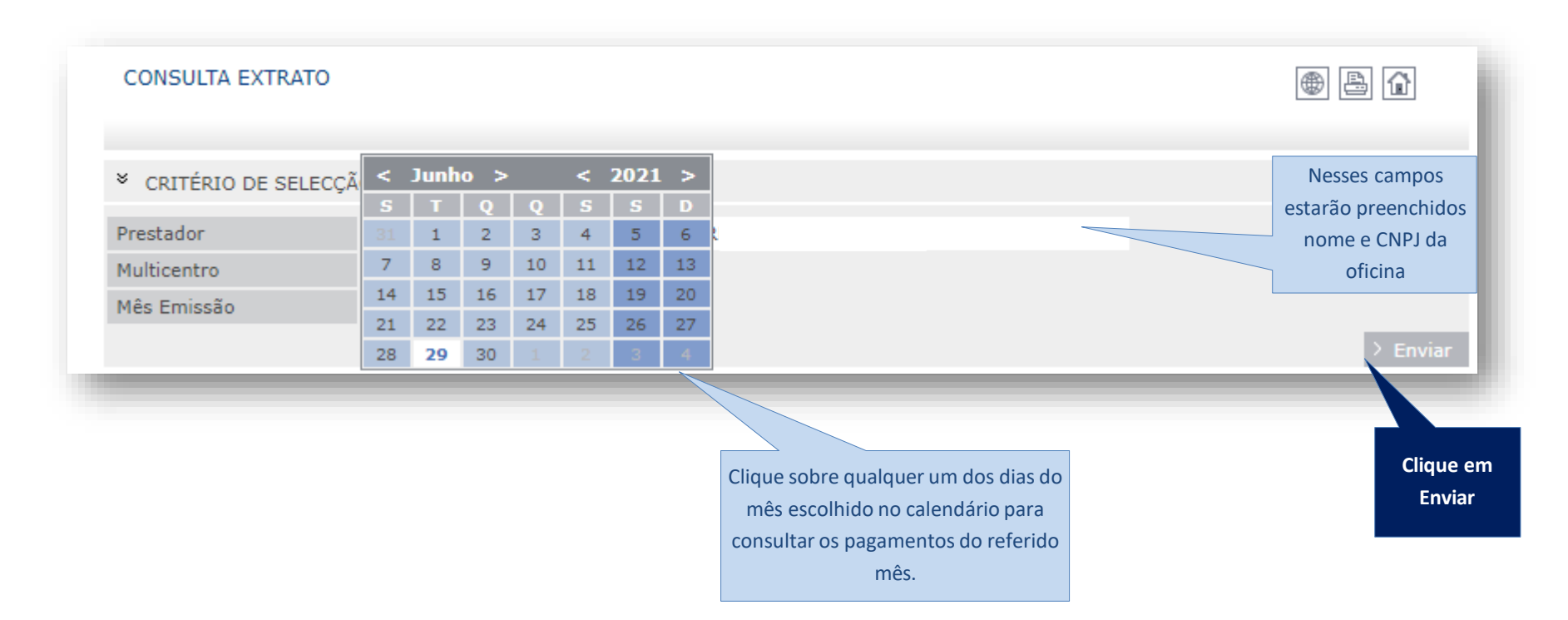

#### Extrato de Pagamento – Visualização lotes de pagamento

| CONSULTA EXTR                           | ΑΤΟ             |          |          | O sistema trará todos<br>(códigos) de notas en<br>com pagamentos já ef                         | os lotes 🛞 📳                               |          |
|-----------------------------------------|-----------------|----------|----------|------------------------------------------------------------------------------------------------|--------------------------------------------|----------|
| * CRITÉRIO DE SE                        | ELECÇÃO EXTRATO |          |          | no mês à oficina                                                                               | a.                                         |          |
| Prestador<br>Multicentro<br>Mês Emissão | 06/2021 16      | 0        |          | Para saber detalhe<br>pagamento como: nún<br>sinistros, número da no<br>clique sobre o lote de | s do<br>nero dos<br>ota fiscal,<br>e notas | > Voltar |
| * LISTA DE PAGAN                        | MENTOS          |          |          | desejado.                                                                                      |                                            |          |
| Código                                  | Pagamento       | Tibutáve | l Isento | Tributos                                                                                       | €Líquido                                   | Ş        |
| 2301663                                 | 29/06/2021      | 6750,44  | 2016,14  | 0,00                                                                                           | 8766,58                                    |          |
| 2297176                                 | 22/06/2021      | 9563,70  | 20163,67 | 0,00                                                                                           | 29727,37                                   |          |
| 2292087                                 | 15/06/2021      | 3036,45  | 590,00   | 0,00                                                                                           | 3626,45                                    |          |
| 2291984                                 | 14/06/2021      | 4591,30  | 8440,31  | 0,00                                                                                           | 13031,61                                   |          |
| 2287075                                 | 06/07/2021      | 3355,50  | 3132,88  | 0,00                                                                                           | 6488,38                                    |          |
|                                         |                 |          |          |                                                                                                |                                            |          |

#### Extrato de Pagamento – Processos dentro do lote de pagamento

| CONSULTA EX      | TRATO        |             |               |                 |    |           |                |                    | ۲                | 8     |      |
|------------------|--------------|-------------|---------------|-----------------|----|-----------|----------------|--------------------|------------------|-------|------|
| * RESUMO TRA     | NSFERÊN      | CIA 2301663 | }             |                 |    |           |                |                    |                  |       |      |
| Prestador        |              |             |               |                 |    |           |                |                    |                  |       |      |
| Pagamento de d   | ados         | 29/06/202   | 16            |                 |    |           |                |                    |                  |       |      |
| Isento Total     |              |             | 2.016,14      |                 |    |           |                |                    |                  |       |      |
| Total Trivutável |              |             | 6.750,44      |                 |    | Nessa pág | ina o sistema  | a trará os detalhe | S                |       |      |
| Total Tributos   |              |             | 0,00          |                 |    | de pagam  | ento do lote   | de notas (sinistro | •                |       |      |
| Líquido Total    |              |             | 8.766,58      |                 |    | 1         | I= uds notds ( | e valores)         |                  |       |      |
|                  |              |             |               |                 |    |           |                |                    |                  | > Vo  | ltar |
| × LISTA DO PA    | GAMENTO      | S DE TRANS  | FERÊNCIA 2301 | 663             |    |           |                |                    |                  |       |      |
| ♦Sinistro        | <b>≑</b> Num | .Pag.       | ♣Referência   | <b>♦</b> Cober. | Ti | butável   | Isento         | Tributos           | <b>≑</b> Líquido | ♦NF   | Ģ    |
| ► :              | 1            |             |               | 320             | 17 | 786,10    | 0,00           | 0,00               | 1786,10          | 10194 |      |
| <b>•</b> :       | 2            |             |               | 320             | 0, | 00        | 1936,14        | 0,00               | 1936,14          | 10194 |      |
| <b>•</b> ;       | 2            |             |               | 312             | 28 | 319,60    | 0,00           | 0,00               | 2819,60          | 10195 |      |
|                  | 4            |             |               | 312             | 0, | 00        | 40,00          | 0,00               | 40,00            | 10196 |      |
|                  | 5            |             |               | 312             | 73 | 33,74     | 0,00           | 0,00               | 733,74           | 10196 |      |
|                  | 1            |             |               | 320             | 14 | 11,00     | 0,00           | 0,00               | 1411,00          | 10197 | _    |

#### Procedimento para da desbloqueio senha

Pensando na maior agilidade no seu atendimento do Help Desk, em casos de reset de senha, agora é possível realizar essa ação de forma automatizada! Confira o passo a passo:

- Ligue para o Help Desk Prestador: (11) 3171-6646
- Digite a opção 1
- Serão realizadas duas validações, onde você deverá digitar seu BP e CNPJ – somente números.
- Com os dados validados, o sistema informará a sua nova senha que deverá ser alterada no primeiro acesso. Anote-a!

Em caso de falha na autenticação, sua ligação será direcionada para um dos analistas.

| C | Login  | N     | ) |
|---|--------|-------|---|
| C | ****** | ****  | ) |
|   | Si     | gn in |   |

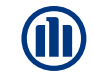

<u>Você prestador</u> conta com um representante da área de Gestão de Oficinas para atender às suas necessidades, inclusive em situações onde o cliente poderá ser impactado de forma negativa no atendimento ao sinistro.

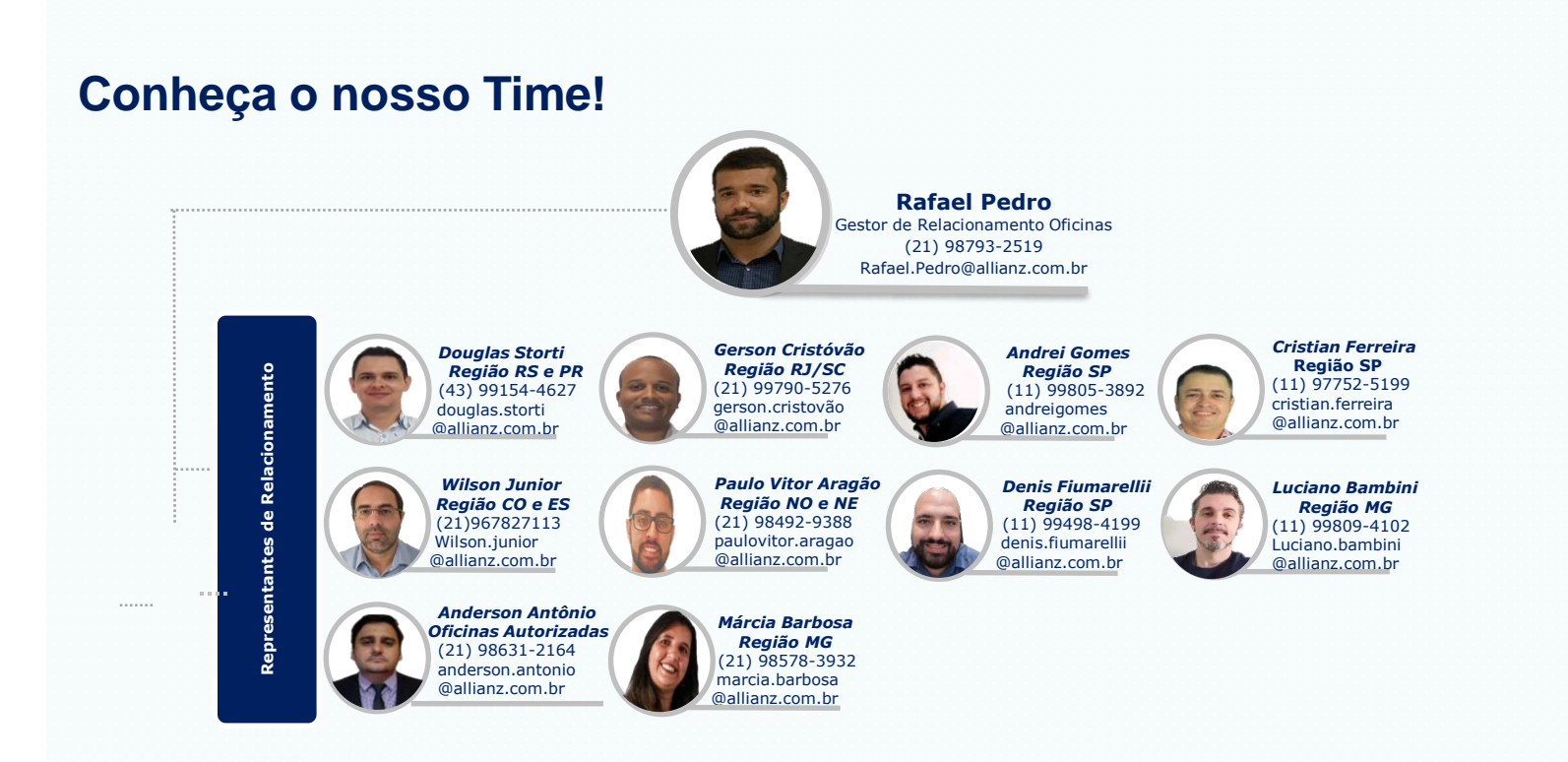

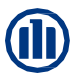